## CS Username Creation Guide

Programming 1 Honors COP 3014: Spring 2017

January 10, 2017

All the work turned in for this course has to be tested on the CS department programming server, linprog. You will need an account with CS Department to do so. Please create your CS accounts and email your usernames to me by Friday, 01/13/2017.

Some things to note before getting started:

- You need to know your FSU EmplID to create your accounts. You can find this on my.fsu.
  edu. Log in and then go to Secure Apps → FSUIdentity Management. Your 9 digit EmplId will be displayed on the top right of the screen in the little table.
- If you have already created a CS account for some other class this term, you don't need to go through this process again. Just email your CS username to me.
- If you already created your username for some other class for some other term, your ID might still be active. If this is so, the account creation process will tell you so. Just log on to some CS server (shell or linprog for example). If you are able to use the account, then all is well. Just email your CS username to me.
- If your account already exists, but you are unable to log on for some reason or if you forgot your password, please visit the CS Systems Group at Carothers (MCH) 208 and have your password reset.

## For Mac/Linux users

- Open the terminal. You can find it on the list of programs already on your computer.
- Once on the terminal, type "ssh newacct@shell.cs.fsu.edu"
- It will prompt you for a password. The password is also "newacct". You wont see the password on the screen when you type it in. Just enter the password and press Enter.
- It will ask for the password a second time. Type "newacct" again.
- Follow the instructions on the screen. Enter your name as it appears on Blackboard. Enter your FSU EmplID and your FSUID.
- Agree to the terms and conditions. It will create an account and as you to create your password. Once again, you won't see the password as it is being entered.
- The script will now display your CS username. Please note it down and email it to me. You can close the terminal once the script says it is safe to do so.

## For Windows users

- If you use Windows, you'll be better off using an SSH client, like Putty or Bitvise. Download and install the software.
- If you're using Putty, change "Session" setting "Close window on exit:" from default "Always" to "Never".
- If you're using Bitvise, open the "Terminal" tab and select "Never" on "Auto close window".
- Log on to the server / host "shell.cs.fsu.edu" with the username "newacct" and password "newacct".
- It will ask for the password a second time. Type "newacct" again.
- Follow the instructions on the screen. Enter your name as it appears on Blackboard. Enter your FSU EmplID and your FSUID.
- Agree to the terms and conditions. It will create an account and as you to create your password. Once again, you won't see the password as it is being entered.
- The script will now display your CS username. Please note it down and email it to me. You can close the terminal once the script says it is safe to do so.